## Windows- und Office-Updates manuell überprüfen und installieren

15.03.2025 00:44:15

## **FAQ-Artikel-Ausdruck**

| Kategorie:                                                                                                    | System            | Bewertungen:           | 0                     |
|----------------------------------------------------------------------------------------------------|-------------------|------------------------|-----------------------|
| Status:                                                                                                    | öffentlich (Alle) | Ergebnis:              | 0.00 %                |
| Sprache:                                                                                                    | de                | Letzte Aktualisierung: | 12:15:35 - 04.05.2023 |
|                                                                                                    |                   |                        |                       |
| Schlüsselwörter                                                                                                    |                   |                        |                       |
| Windows-Updates, Office-Updates, VPN, Homeoffice, Telearbeit, Mobilarbeit                                                                                                    |                   |                        |                       |
|                                                                                                    |                   |                        |                       |
| Symptom (öffentlich)                                                                                                    |                   |                        |                       |
| Auf Ihrem Windows-System fehlen wichtige Updates.                                                                                                    |                   |                        |                       |
|                                                                                                    |                   |                        |                       |
| Problem (öffentlich)                                                                                                    |                   |                        |                       |
| Das Windows-System und Office erhalten regelmäßig Updates, die zeitnah<br>nstalliert werden müssen. Fehlende Updates können sich durch Probleme im<br>Nindows-Betrieb oder bei der Nutzung von Office äußern. Voraussetzung für die<br>PN-Verbindung zur Hochschule ist ebenfalls die Installation der aktuellen<br>Sicherheitsupdates.<br>Da Laptops häufig direkt nach der Nutzung ausgeschaltet werden, können<br>wichtige Updates teilweise nicht durchgeführt werden. Daher muss bei Laptops<br>häufiger manuell kontrolliert werden, ob Updates ausstehen.                                                                                                    |                   |                        |                       |
| Lösung (öffentlich)                                                                                                    |                   |                        |                       |
| Gehen Sie in die PC-Einstellungen über einen Klick in der Taskleiste auf<br>'Start" (Windows-Symbol) und dann auf "Einstellungen" (Zahnrad-Symbol).<br>Alternativ kommen Sie auch über die Tastenkombination "Windows - i" in die<br>?C-Einstellungen.<br>Offnen Sie "Update und Sicherheit" (nur Windows 10).<br>Wählen Sie links "Windows Update" aus.<br>· Kontrollieren Sie unter "Erweiterte Optionen", ob die Option "Erhalten Sie<br>Jpdates für andere Microsoft-Produkte, wenn Sie Windows aktualisieren"<br>Windows 10) bzw. "Updates für andere Microsoft Produkte erhalten" (Windows<br>11) aktiviert ist. Falls nicht, aktivieren Sie diese, damit auch die wichtigen<br>Office-Updates installiert werden.<br>· Klicken Sie in "Windows-Update" auf die Schaltfläche "Nach Updates suchen" |                   |                        |                       |
| - Falls Ihnen dort schon Updates angezeigt werden, klicken Sie auf die<br>Schaltfläche "Jetzt installieren"                                                                                                    |                   |                        |                       |
| - Warten Sie, bis die Updates installiert wurden.<br>- Manchmal muss der Rechner nach der Installation neu gestartet werden,<br>dieses erkennen Sie an der Schaltfläche "letzt neu starten".                                                                                                    |                   |                        |                       |

dieses erkennen Sie an der Schaltfläche "Jetzt neu starten". - Wiederholen Sie die Suche nach Updates, bis Ihnen angezeigt wird "Sie sind auf dem neuesten Stand".